¿Cómo gestiono mi usuario/a y clave para ingresar al Campus Virtual del IFDC-VM?

 Cliqueá en la pestaña Campus virtual de la página web institucional (<u>https://ifdcvm-slu.infd.edu.ar/sitio/</u>).

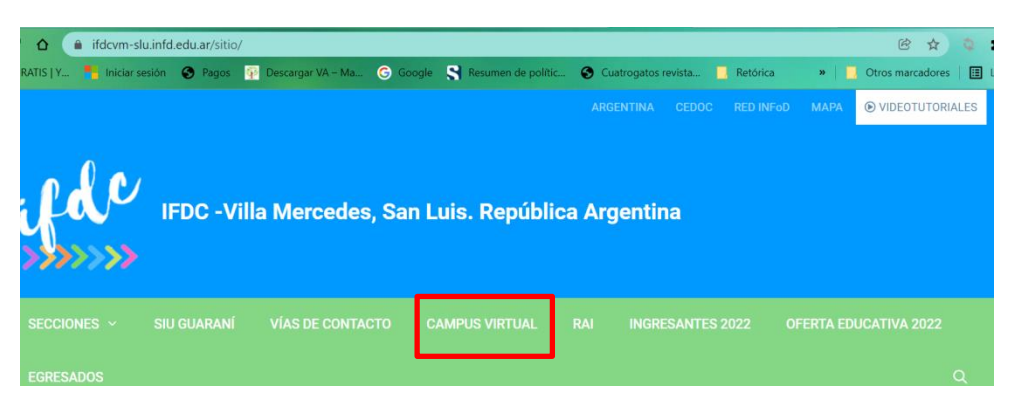

2) Cliqueá en el botón Generar el usuario del Campus Virtual:

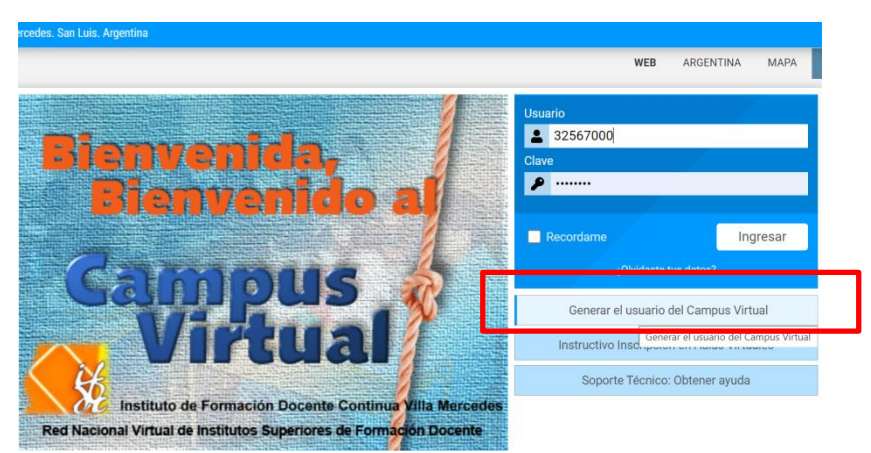

3) Inmediatamente serás direccionado/a a un formulario de Google para que lo completes.

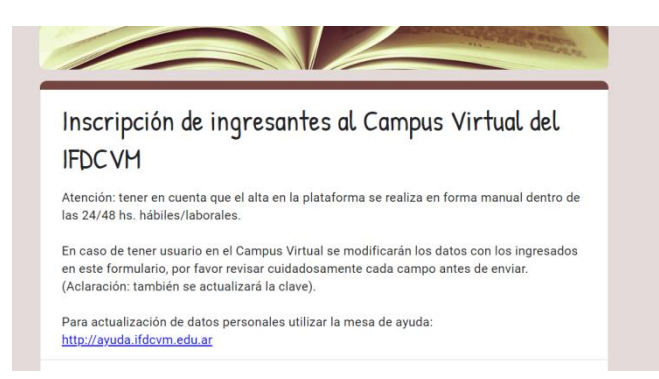

- 4) Dentro de las 24 o 48 horas hábiles del envío de la solicitud, recibirás un correo con tu usuario/a. Recordá que la primera vez que ingresás al Campus deberás colocar la clave de acceso ifdcvm2022 y luego, cambiarla.
- 5) Una vez en el Campus verás el aula de ingreso en la que deberás inscribirte.